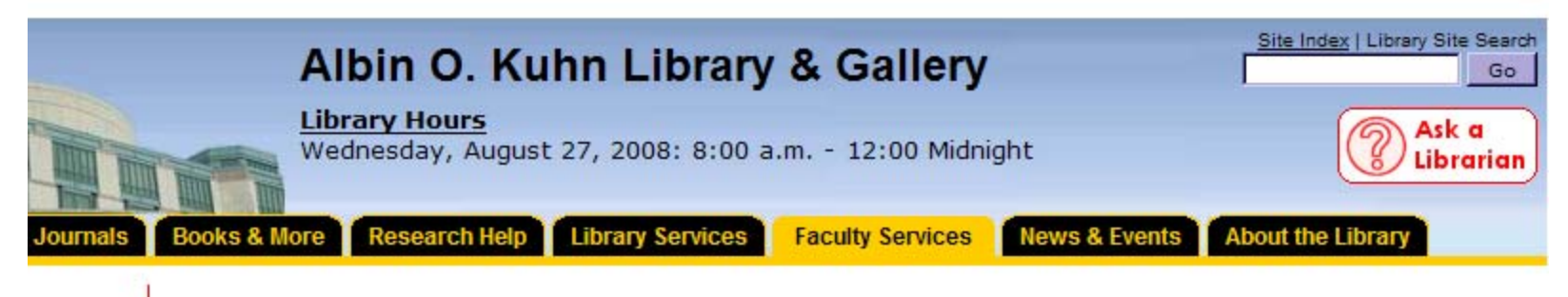

**Book Purchase Recommendation Form** 

# UMBC's Web Order System

Presented by:

Michelle Flinchbaugh, Acquisitions Librarian Robin Moskal, Collection Management Librarian

### **Public Web Interface**

#### **Book Purchase Recommendation Form**

All forms will be forwarded to the appropriate library liaison and then Collection Management for consideration. This form is for UMBC affiliates only.

Please include as much information as possible! Insufficient data may delay processing of request!

\* = Required field. You must fill in all required fields.

#### Selectors login here

| Priority of this order                                               |                                 |                                                                                                    |  |  |
|----------------------------------------------------------------------|---------------------------------|----------------------------------------------------------------------------------------------------|--|--|
| O Rush                                                               | Usually arrives within a month  | Use this for items <i>you need in 1-2 months</i><br>Rush requested materials are always placed on Hold. (See<br><i>Hold</i> below.) |  |  |
| O Priority                                                           | Usually arrives within 3 months | Use this for items you need in 3-6 months                                                                                           |  |  |
| Collection Building     Arrival times vary                           |                                 | Use this for quality items for the library collection                                                                               |  |  |
| *Name:                                                               |                                 |                                                                                                    |  |  |
| *E-mail:                                                             |                                 |                                                                                                    |  |  |
| Please input a valid UMBC e-mail address.                            |                                 |                                                                                                    |  |  |
| Order for UMBC even if owned by another USM Library?<br>• Yes • O No |                                 |                                                                                                    |  |  |
| *Title:                                                              |                                 |                                                                                                    |  |  |
| Author (last, first):                                                |                                 |                                                                                                    |  |  |

### Public Book Purchase Recommendation Form— Submitting Requests

- •Order priority
- •Name
- •E-mail
- •Bibliographic Information
  - Title
  - •Author
  - •Format
  - •ISBN
  - •Price
  - Publisher
  - •Year
  - •Edition—Is any available additional acceptable?
  - Volume
  - •Series
- •Department
- •Hold
- •Copies
- Remarks

|           |                                                                             |                                                                                                    | UMBC links: A-Z Index   myUMBC                                                                     | Calendar   Computing   Directory   Maps                  |  |  |
|-----------|-----------------------------------------------------------------------------|----------------------------------------------------------------------------------------------------|----------------------------------------------------------------------------------------------------|----------------------------------------------------------|--|--|
| VERSITY I | N MARYLAND                                                                  |                                                                                                    |                                                                                                    |                                                          |  |  |
|           | Albin O                                                                     |                                                                                                    | Callent                                                                                            | Site Index   Library Site Search                         |  |  |
| THE OWNER | Albin U.                                                                    | Kunn Library &                                                                                                    | Gallery                                                                                            | Go                                                       |  |  |
| TILL TIM  | Wednesday, A                                                                | ugust 27, 2008: 8:00 a.m                                                                                                    | 12:00 Midnight                                                                                     | C Ask d<br>Librarian                                     |  |  |
| Journals  | Books & More Research                                                       | Help Library Services Fac                                                                                                    | ulty Services News & Events                                                                        | About the Library                                        |  |  |
|           | Book Purchase R                                                             | ecommendation Form                                                                                                    |                                                                                                    |                                                          |  |  |
|           | All forms will be forwarded to                                              | o the appropriate library liaison and                                                                                                 | then Collection Management for                                                                     | consideration.                                           |  |  |
| esting    | This form is for UMBC affilia                                               | ates only.                                                                                                    | data may dalay processing of rea                                                                   | weat                                                     |  |  |
|           | * = Required field. You must                                                | fill in all required fields.                                                                                                    | data may delay processing of req                                                                   | 0686                                                     |  |  |
|           | Selectors login here                                                        |                                                                                                    |                                                                                                    |                                                          |  |  |
| es        | Priority of this order                                                      |                                                                                                    |                                                                                                    |                                                          |  |  |
| /e for    | ORush                                                                       | Usually arrives within a                                                                                                    | Use this for items you need i                                                                      | n 1-2 months                                             |  |  |
|           | - Rush                                                                      | month                                                                                                    | Rush requested materials ar<br>Hold below.)                                                        | e always placed on Hold. (See                            |  |  |
|           | C Priority                                                                  | Usually arrives within 3 months                                                                                                    | Use this for items you need i                                                                      | n 3-6 months                                             |  |  |
|           | Collection Building                                                         | Arrival times vary                                                                                                    | Use this for quality items for t                                                                   | he library collection                                    |  |  |
|           | *Name:                                                                      |                                                                                                    |                                                                                                    |                                                          |  |  |
|           | *E-mail:<br>Please input a valid                                            |                                                                                                    |                                                                                                    |                                                          |  |  |
|           | UMBC e-mail address.                                                        | Order for LIMPC even if ev                                                                                                    | mod by apother LICM Library?                                                                       |                                                          |  |  |
|           | Order for UMBC even if owned by another USM Library?<br>€ Yes C No          |                                                                                                    |                                                                                                    |                                                          |  |  |
|           | *Title:                                                                     |                                                                                                    |                                                                                                    |                                                          |  |  |
|           | Author (last, first):                                                       |                                                                                                    |                                                                                                    |                                                          |  |  |
|           | "Format: BookHardcopy or E-book                                             |                                                                                                    |                                                                                                    |                                                          |  |  |
|           | Price:                                                                      |                                                                                                    |                                                                                                    |                                                          |  |  |
|           | Place:                                                                      |                                                                                                    |                                                                                                    |                                                          |  |  |
|           | Publisher:                                                                  |                                                                                                    |                                                                                                    |                                                          |  |  |
|           | Year:                                                                       |                                                                                                    |                                                                                                    |                                                          |  |  |
|           | Edition:                                                                    | Is any available edition acceptable?                                                                                                  |                                                                                                    |                                                          |  |  |
|           |                                                                             | © Yes                                                                                                    |                                                                                                    |                                                          |  |  |
|           |                                                                             | C Latest only                                                                                                    |                                                                                                    |                                                          |  |  |
|           | Volume:                                                                     |                                                                                                    |                                                                                                    |                                                          |  |  |
|           | Series:                                                                     |                                                                                                    |                                                                                                    |                                                          |  |  |
|           | *Department Accounting/Finance<br>Africana Studies                          |                                                                                                    |                                                                                                    |                                                          |  |  |
|           |                                                                             | Ancient Studies<br>Athletics                                                                                                    |                                                                                                    | -                                                        |  |  |
|           | Hold?                                                                       | O Yes ⊙ No<br>If "Yes," this material will be held is<br>processed. (You will <b>automaticali</b><br>requested materials are always o | for you at the Circulation desk for<br>ly be notified when the material is<br>laced on <b>Hold</b> | two weeks, after being<br>a placed on Hold). <b>Rush</b> |  |  |
|           | Copies: 1 The library normally does not order more than one copy of a book. |                                                                                                    |                                                                                                    |                                                          |  |  |
|           | REMARKS:                                                                    |                                                                                                    |                                                                                                    |                                                          |  |  |
|           |                                                                             |                                                                                                    |                                                                                                    |                                                          |  |  |
|           | Send Request Now                                                            | Clear                                                                                                    |                                                                                                    |                                                          |  |  |
|           | Please include as much inf<br>* = Required field. You must                  | ormation as possible! Insufficient fill in all required fields.                                                                       | data may delay processing of req                                                                   | uest!                                                    |  |  |
|           |                                                                             | Kuhn Library & Galleon Libiuartiti                                                                                                    | f Maryland, Baltimore County 1007                                                                  | Hillton Circle , Baltimore MD 21250                      |  |  |
|           | Abin O                                                                      |                                                                                                    | (410) 455-2232 . Questions a                                                                       | ast modified: July 25, 2008 15:14:32                     |  |  |

### Liaisons/Selector's Interface

Sea

### MyUMBC Login

### myUMBC WebAuth

The web resource you are accessing requires authentication. Please enter your Username and Password in the spaces provided.

|                      | Name: flinchba                                                                                       |
|----------------------|----------------------------------------------------------------------------------------------------|
|                      | Password: ******                                                                                     |
|                      | Login Clear                                                                                          |
| You can<br>usernan   | enter your full name (e.g. John Smith), your MyUMBC<br>1e (jsmith1) or your UMBC CampusID (YT38237). |
| If you h<br>accounts | ave not registered for a MyUMBC Account, please visit<br>umbc.edu!                                   |

### Liaison/Selector's Functions

- •Comprehensive view of all their funds
- •Free balances for each fund
- •New requests displayed in red
- •Ability to view requests with any status and requests from past two fiscal years.
- •Ability to place a pre-approved order.

### **Order Statuses**

- •All manually input order begin as "New"
- •Orders may be "Approved", "Rejected", or "Held for Review"
- •Once received and printed in Acquisitions, orders are "Cleared in Acquisitions"

### AOK Library Book Request Approval

# View Requests: New Held For Review Approved Cleared in Acquisitions Rejected FY 2007 Cleared FY 2007 Rejected FY 2008 Cleared FY 2008 Rejected Other Options: Place An Order Logout

#### Your department(s):

- Economics (Available funds: \$7165.58 as of: 2008-08-20)
- Engineering (Available funds: \$4075 as of: 2008-08-20)
- <u>History</u> (Available funds: \$26320.2 as of: 2008-08-20) 10 Requests.
- Judaic Studies (Available funds: \$830 as of: 2008-08-20)
- Mathematics and Statistics (Available funds: \$4629.98 as of: 2008-08-20)
- Psychology (Available funds: \$9596 as of: 2008-08-20)
- Reference (Available funds: \$23351.69 as of: 2008-08-20)
- Reserves (Available funds: \$ as of: 2008-08-20)
- Rothstein Fund (Available funds: \$ as of: 2008-06-18)
- Sound Reinforcement (Available funds: \$ as of: 2008-06-18)
- Test (Available funds: \$ as of: 2008-06-18)

| 112-4          |                           |               |
|----------------|---------------------------|---------------|
| HISTORY        | Approve dept 18 - History | [Back to top] |
| Order #        | 453100937                 |               |
| Date Requested | 2008-08-24 12:26:34       |               |

New requests are reviewed in mass on a single web page, with a status selected for each

When finished reviewing new orders, they're processed by clicking "Submit Requests"

|                                                                                                    | 453101000                                                                                                  |
|----------------------------------------------------------------------------------------------------|----------------------------------------------------------------------------------------------------|
| Date Requested                                                                                                    | 2008-08-27 10:00:42                                                                                        |
| Title:                                                                                                    | The Poscolonial Middle Ages                                                                                |
| Volume:                                                                                                    |                                                                                                    |
| Edition:                                                                                                    |                                                                                                    |
| Any Edition OK?:                                                                                                    | Yes                                                                                                    |
| Year:                                                                                                    |                                                                                                    |
| Author:                                                                                                    | Cohen, Jeffery Jerome                                                                                      |
| Format:                                                                                                    | BookHardcopy only                                                                                          |
| Publisher:                                                                                                    |                                                                                                    |
| Place:                                                                                                    |                                                                                                    |
| Price:                                                                                                    |                                                                                                    |
| Series:                                                                                                    |                                                                                                    |
| Copies:                                                                                                    | 1                                                                                                    |
| Requested By:                                                                                                    | Terry Bouton                                                                                               |
| Requesters E-mail:                                                                                                    | bouton@umbc.edu                                                                                            |
| For Department:                                                                                                    |                                                                                                    |
| Priority Level:                                                                                                    | Collection Building                                                                                        |
| Remarks:                                                                                                    |                                                                                                    |
| Disposition:                                                                                                    |                                                                                                    |
| Disposition Notes:                                                                                                    |                                                                                                    |
|                                                                                                    | [No Action •] [Hold For Review •] [Approve •] [Reject •]                                                   |
|                                                                                                    |                                                                                                    |
| Order #                                                                                                    | 453101013                                                                                                  |
| Date Requested                                                                                                    | 2008-08-27 10:23:53                                                                                        |
| Title:                                                                                                    | Food: The History of Laste                                                                                 |
|                                                                                                    |                                                                                                    |
| Volume.                                                                                                    |                                                                                                    |
| Edition:                                                                                                    | Ver                                                                                                    |
| Edition:<br>Any Edition OK?:                                                                                                    | Yes                                                                                                    |
| Edition:<br>Any Edition OK?:<br>Year:                                                                                                    | Yes                                                                                                    |
| Edition:<br>Any Edition OK?:<br>Year:<br>Author:<br>Format                                                                                                    | Yes<br>Freedman, Paul                                                                                      |
| Edition:<br>Any Edition OK?:<br>Year:<br>Author:<br>Format:<br>Publisher:                                                                                                    | Yes<br>Freedman, Paul<br>Book-Hardcopy only                                                                |
| Edition:<br>Any Edition OK?:<br>Year:<br>Author:<br>Format:<br>Publisher:<br>Place:                                                                                                    | Yes<br>Freedman, Paul<br>Book-Hardcopy only                                                                |
| Edition:<br>Any Edition OK?:<br>Year:<br>Author:<br>Format:<br>Publisher:<br>Place:<br>Price:                                                                                                    | Yes<br>Freedman, Paul<br>Book-Hardcopy only                                                                |
| Edition:<br>Edition:<br>Year:<br>Author:<br>Format:<br>Publisher:<br>Place:<br>Price:<br>Series:                                                                                                    | Yes<br>Freedman, Paul<br>Book-Hardcopy only                                                                |
| Edition:<br>Any Edition OK?:<br>Year:<br>Author:<br>Format:<br>Publisher:<br>Place:<br>Price:<br>Series:<br>Coojes:                                                                                                    | Yes<br>Freedman, Paul<br>Book-Hardcopy only                                                                |
| Volume.<br>Edition:<br>Any Edition OK?:<br>Year:<br>Author:<br>Format:<br>Publisher:<br>Place:<br>Price:<br>Series:<br>Copies:<br>Requested By:                                                                                                   | Yes<br>Freedman, Paul<br>Book-Hardcopy only<br>1<br>Terry Bouton                                           |
| Volume.<br>Edition:<br>Any Edition OK?:<br>Year:<br>Author:<br>Format<br>Publisher:<br>Place:<br>Price:<br>Series:<br>Copies:<br>Requested By:<br>Requesters E-mail                                                                               | Yes<br>Freedman, Paul<br>Book-Hardcopy only<br>1<br>Terry Bouton<br>bouton@umbc.edu                        |
| Colline.<br>Edition:<br>Any Edition OK?:<br>Year:<br>Author:<br>Pormat<br>Publisher:<br>Place:<br>Price:<br>Series:<br>Copies:<br>Requester By:<br>Requesters E-mail:<br>For Department                                                           | Yes<br>Freedman, Paul<br>Book-Hardcopy only<br>1<br>Terry Bouton<br>bouton@umbc.edu                        |
| Colline:<br>Edition:<br>Any Edition OK?:<br>Year:<br>Author:<br>Format<br>Publisher:<br>Place:<br>Price:<br>Series:<br>Copies:<br>Requested By:<br>Requesters E-mail:<br>For Department:                                                          | Yes<br>Freedman, Paul<br>Book-Hardcopy only<br>1<br>Terry Bouton<br>bouton@umbc.edu<br>Collection Building |
| Colition:<br>Any Edition OK?:<br>Year:<br>Author:<br>Format:<br>Publisher:<br>Place:<br>Price:<br>Series:<br>Copies:<br>Requested By:<br>Requested By:<br>Requesters E-mail:<br>For Department:<br>Priority Level:<br>Remarks:                    | Yes<br>Freedman, Paul<br>Book-Hardcopy only<br>1<br>Terry Bouton<br>bouton@umbc.edu<br>Collection Building |
| Edition:<br>Any Edition OK?:<br>Year:<br>Author:<br>Format<br>Publisher:<br>Place:<br>Price:<br>Series:<br>Copies:<br>Requested By:<br>Requesters E-mail:<br>For Department:<br>Priortly Level:<br>Remarks:<br>Disposition:                       | Yes<br>Freedman, Paul<br>Book-Hardcopy only<br>1<br>Terry Bouton<br>bouton@umbc.edu<br>Collection Building |
| Collion:<br>Any Edition OK?:<br>Year:<br>Author:<br>Pormat<br>Publisher:<br>Place:<br>Price:<br>Series:<br>Copies:<br>Requested By:<br>Requesters E-mail:<br>Pro Department:<br>Priority Level:<br>Remarks:<br>Disposition:<br>Disposition Notes: | Yes<br>Freedman, Paul<br>Book-Hardcopy only<br>1<br>Terry Bouton<br>bouton@umbc.edu<br>Collection Building |

Submit Requests

- From the edit screen they can:
  - Edit without taking any action on the order status
  - Edit then approve the requests
  - Clear the request entirely

#### Editing Order 453101013

| -                             |                                                                                                    |                                                                                                    |
|-------------------------------|----------------------------------------------------------------------------------------------------|----------------------------------------------------------------------------------------------------|
| O Rush                        | Usually arrives within a<br>month                                                                                    | Use this for items you need in 1-2 months<br>Rush requested materials are always placed on Hold. (See Hold<br>below.)                                        |
| O Priority                    | Usually arrives within 3 months                                                                                      | Use this for items you need in 3-6 months                                                                                                    |
| Collection<br>Building        | Arrival times vary                                                                                                   | Use this for quality items for the library collection                                                                                                    |
| *Name:                        | Terry Bouton                                                                                                    |                                                                                                    |
| *E-mail: E                    | bouton@umbc.edu                                                                                                    |                                                                                                    |
|                               | Order for UMBC e                                                                                                    | ven if owned by another USM Library?                                                                                                    |
|                               |                                                                                                    | O Yes O No                                                                                                    |
| *Title: F                     | Food: The History of Taste                                                                                           | ]                                                                                                    |
| Author (last,                 | Freedman, Paul                                                                                                    | 7                                                                                                    |
| *Eormat                       | Peels-Hardsony only                                                                                                  | -                                                                                                    |
| ISBN:                         | Book-Hardcopy only                                                                                                   |                                                                                                    |
| Price:                        |                                                                                                    |                                                                                                    |
| Place:                        |                                                                                                    |                                                                                                    |
| Publisher:                    |                                                                                                    |                                                                                                    |
| Vear                          |                                                                                                    |                                                                                                    |
| Edition:                      |                                                                                                    |                                                                                                    |
| Lanton. Is                    | s any available edition acceptable?                                                                                  |                                                                                                    |
|                               | • Yes                                                                                                    |                                                                                                    |
|                               | O No                                                                                                    |                                                                                                    |
| _                             | C Latest only                                                                                                    |                                                                                                    |
| Volume:                       |                                                                                                    |                                                                                                    |
| Series:                       |                                                                                                    |                                                                                                    |
| *Department:                  | Sound Reinforcement  Reserves Rothstein Fund Test Engineering                                                        |                                                                                                    |
| Hold? <sup>//</sup><br>a<br>F | O Yes <sup>●</sup> No<br>f "Yes," this material will be held for yo<br>utomatically be notified when the ma<br>fold. | u at the Circulation desk for two weeks, after being processed. (You will<br>sterial is placed on Hold). <b>Rush</b> requested materials are always placed o |
| Notify? //                    | ○ Yes ⊙ No<br>f "Yes," you will be notified when this n<br>blaced on Hold. (Liaisons, you will <b>aut</b> e          | naterial has been received and processed in the library, but it will <b>not</b> be<br>omatically be notified for all your departmental purchases.)           |
| Copies:                       | 1 The library normally does not or                                                                                   | der more than one copy of a book.                                                                                                    |
| EMARKS:                       |                                                                                                    |                                                                                                    |
|                               |                                                                                                    |                                                                                                    |

### Submitting Pre-Approved Orders

### Name and e-mail are already filled in

\*E-mail: flinchba@umbc.edu

Department selection is limited to those they have authority for

\*Department:

Economics Engineering History Judaic Studies Mathematics and Statistics

Otherwise this form is exactly like the form used by the public

| Priority of this (    | Priority of this order                               |                                                                                                    |  |  |  |  |
|-----------------------|------------------------------------------------------|----------------------------------------------------------------------------------------------------|--|--|--|--|
| O <mark>Rush</mark>   | Usually arrives within a month                       | Use this for items <i>you need in 1-2 months</i><br>Rush requested materials are always placed or<br>below.) |  |  |  |  |
| O Priority            | Usually arrives within 3 months                      | Use this for items you need in 3-6 months                                                                    |  |  |  |  |
| Ollection<br>Building | Arrival times vary                                   | Use this for quality items for the library collection                                                        |  |  |  |  |
|                       |                                                      |                                                                                                    |  |  |  |  |
| *Name:                | Michelle Flinchbaugh                                 | elle Flinchbaugh                                                                                             |  |  |  |  |
| *E-mail:              | flinchba@umbc.edu                                    |                                                                                                    |  |  |  |  |
|                       | Order for UMBC even if owned by another USM Library? |                                                                                                    |  |  |  |  |
|                       | ⊙ Yes O No                                           |                                                                                                    |  |  |  |  |
| *Title:               |                                                      |                                                                                                    |  |  |  |  |
| Author (last.         |                                                      | 1                                                                                                    |  |  |  |  |
|                       |                                                      |                                                                                                    |  |  |  |  |

### **Finding Information**

#### View Requests:

| New Held For R  | eview Approved   | Cleared in Acquisitions | Rejected |
|-----------------|------------------|-------------------------|----------|
| FY 2007 Cleared | FY 2007 Rejected |                         |          |
| FY 2008 Cleared | FY 2008 Rejected |                         |          |

| Order #               | 453101135                                                                                              | Order #            | 453101436                                      |
|-----------------------|----------------------------------------------------------------------------------------------------|--------------------|------------------------------------------------|
| Date Requested        | 2008-09-03 11:32:16                                                                                    | Date Requested     | 2008-09-15 09:28:28                            |
| Title:                | Handbook of finance                                                                                    | Title:             | Learning to Program with Alice                 |
| Volume:               |                                                                                                    | Volume:            |                                                |
| Edition:              |                                                                                                    | Edition:           |                                                |
| Any Edition OK?:      | Yes                                                                                                    | Any Edition OK?    | No                                             |
| Year:                 | 2008                                                                                                   | Vear:              | 2006                                           |
| Author:               | Fabozzi                                                                                                | lear.              | Wanda Dana, Stanhan Casanar, Bandy Bayash      |
| Format:               | BookHardcopy or E-book                                                                                 | Author.            | Wanda Dann, Stephen Cooper, Randy Pausch       |
| Publisher:            |                                                                                                    | Format:            | BookHardcopy only                              |
| Place:                | Hoboken, NJ                                                                                            | Publisher:         | Pearson Prentice Hall                          |
| Price:                | 750.00                                                                                                 | Place:             | Upper Saddle River, NJ                         |
| Series:               |                                                                                                    | Price:             |                                                |
| Copies:               | 1                                                                                                    | Series:            |                                                |
| Requested By:         | alfgren                                                                                                | Copies:            | 1                                              |
| Requesters            | alfgren@umbc.edu                                                                                       | Requested By:      | Pat Garnett                                    |
| Eor Department        |                                                                                                    | Requesters E-mail: | pgarne1@umbc.edu                               |
| Priority Level:       | Collection Building                                                                                    | For Department:    |                                                |
| Thong Level.          | Original order submitted by D. Lamdin, this is a 3 vol set of naners and analysis better suited to the | Priority Level:    | Rush                                           |
| Remarks:              | circulating collection, not a reference work.                                                          | Remarks:           | needed for Fall 2008 CMSC 100 Marie desJardins |
| Disposition:          | Out of MoneyApproved but Delayed                                                                       | Disposition:       | Approved, Ordered, and Now in Library          |
| Disposition<br>Notes: |                                                                                                    | Disposition Notes: |                                                |

### **Staff Interface**

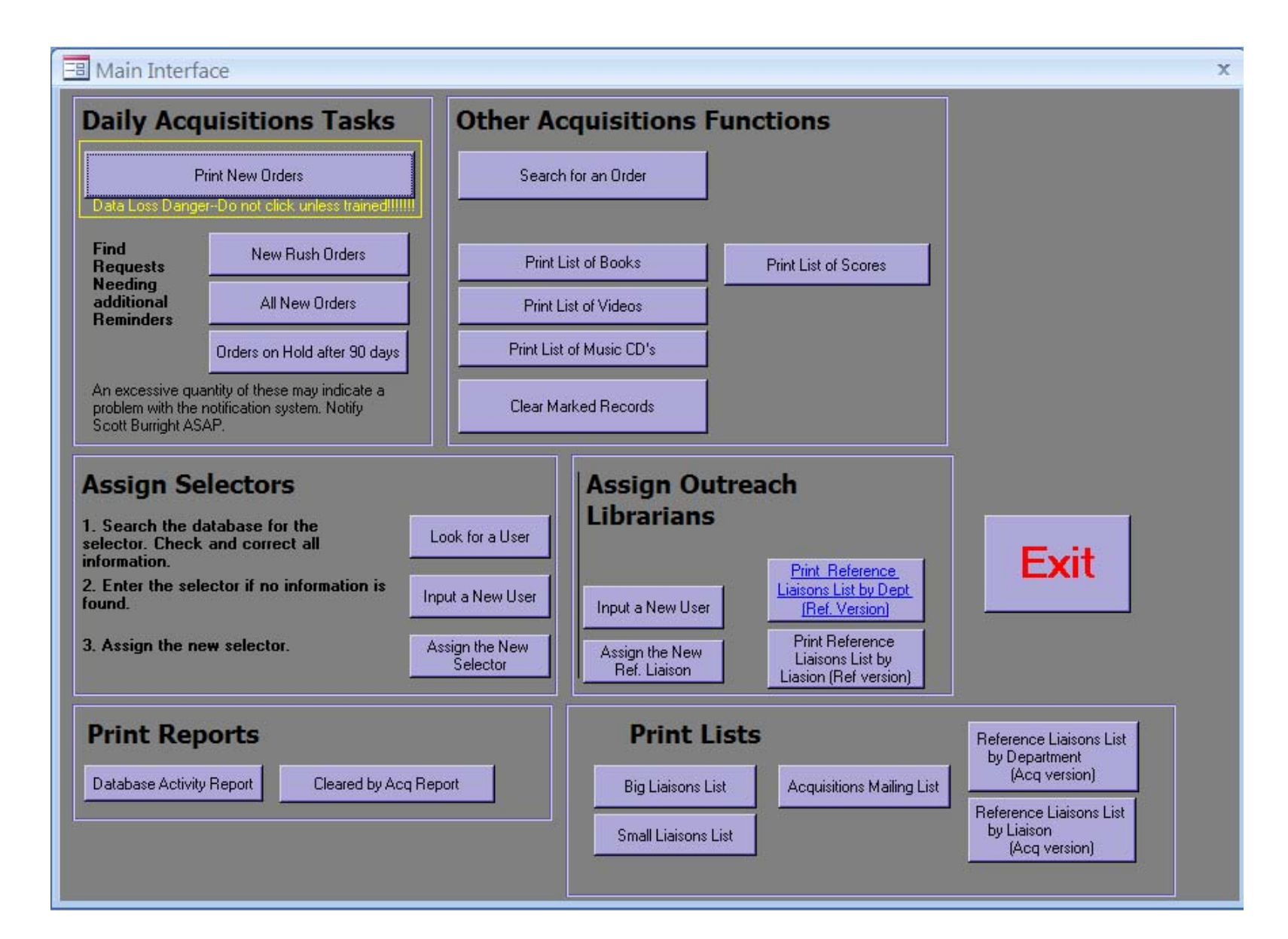

### **Monitoring Orders Awaiting Approval**

| DeptName 🔹 | DateReqd - Rush -                        | Statu - Manual_Notice_Notes - | OrderID 👻   | ReqName -     |
|------------|------------------------------------------|-------------------------------|-------------|---------------|
| History    | 9/26/2008 2:25:40 PM Collection Building | 1 9-26-08                     | 453101955   | Dan Ritschel  |
| History    | 9/26/2008 9:32:20 PM Collection Building | 1 9-29-08                     | 453101958   | Teresa Foster |
| Music      | 10/1/2008 9:17:37 AM Rush                | 1                             | 453101974 1 | tom lagana    |
|            |                                          |                               |             |               |
|            |                                          |                               |             |               |
|            |                                          |                               |             |               |
|            |                                          |                               |             |               |

Subject: Web Orders to Approve From: acq@umbc.edu Date: Mon, September 29, 2008 4:40 pm

To: bouton@umbc.edu

#### Hello

There is/are 2 order(s) in the web order system that need(s) your approval (these include 0 priority orders). Please log in to the system at <a href="http://aok.lib.umbc.edu/bookorder/bookapprove.php">http://aok.lib.umbc.edu/bookorder/bookapprove.php</a> and click on "new" to review them. Thank you.

Best regards,

Acquisitions Albin O. Kuhn Library & Gallery University of Maryland, Baltimore County 1000 Hilltop Circle Baltimore, MD 21250

Phone: (410) 455-3021 Fax: (410) 455-1598 E-mail: <u>acq@umbc.edu</u>

### Loading Collection Manager Requests

| Dashboard > Library > Ho                             | ome > Departments > Acquisitions > BNA CM Load Procedure                                                                                                    | Sear         |
|------------------------------------------------------|----------------------------------------------------------------------------------------------------|--------------|
| LIMBC                                                | Welcome <u>Michelle Flinchbaugh</u>   <u>History</u>   <u>Preferences</u>   <u>Log</u>                                                                                                    | <u>Dut</u> 🔒 |
| Library Wiki                                         | Library<br>BNA CM Load Procedure                                                                                                    | ģ            |
|                                                      | Added by <u>Jennifer Fitch</u> , last edited by <u>Jennifer Fitch</u> on Jul 15, 2008 ( <u>view change</u> )                                                                                                    |              |
| Search<br>Library Website                            | Labels: (None) EDIT<br>1. Save the file received from BNA to your hard drive. Be sure to use a file name that clearly identifies the date range included in the file (so as not to inadvertently load the wrond data).                                                                                           | ng           |
| <ul> <li>Library Wiki</li> <li>Committees</li> </ul> | 2. Check BNA Excel file for missing data. Find missing titles by looking them up in CM by the BNA Accession Number. Fill missing data into the BNA file. Delete any blank rows fro<br>bottom and top. Note the number of rows of data in the file. Do not forget to save the file if any changes have been made. | m the        |
| > Departments                                        | 3. Open the Web Order System.                                                                                                    |              |
| > Forms                                              |                                                                                                    |              |
| 避 Guidelines &<br>Procedures Manual                  | 4. Open the table "BNALoad" and delete any data from it.                                                                                                    |              |
| Library Documents                                    | 5. Under the External Data tab, click the excel button in the import hair of the screen. A window should open.                                                                                                    |              |
| 😵 Site Map                                           | 6. Fill in the name of the file you saved by clicking browse. When this is done, choose "append a copy of the records to the table". Next select BNA Load in the text box that open<br>OK                                                                                                    | 3. Click     |
| Confluence Help                                      | 7. Check the "First Row Contains Column headings" box.                                                                                                    |              |
| Page Operations                                      |                                                                                                    |              |
| 🙀 Browse Space                                       | 8. Click "Next." Then click "Finish."                                                                                                    |              |
| Add Content                                          | 9. Click yes, but not before making sure that the number of records matches the number of rows of data that you made note of earlier.                                                                                                    |              |
|                                                      | 10. Re-open the "BNA Load" table in regular view. Delete blank records at the end of the table and note the number of records in the table. Check for and fill in any blank title fie up in CM using the accession number).                                                                                      | lds (loo     |
|                                                      | 11. Go to "Queries" and open "CM Update to Out Format" Query.                                                                                                    |              |
|                                                      | 12. Click Yes                                                                                                    |              |
|                                                      | 13. Insure the number of rows matches the number of records that were in the "BNA Load" table. If so, click Yes.                                                                                                    |              |
|                                                      | 14. Open the query "BNA Load Append Query." Click yes (twice). Continue to make sure that the number of records matches your earlier numbers.                                                                                                    |              |
|                                                      | 15. Run query "Find Null Authors and Update" and update all.                                                                                                    |              |
|                                                      | 16. Open the requests table. Scroll down until you see the last CM order, and confirm the row number matches the number of records.                                                                                                    |              |
|                                                      |                                                                                                    |              |

🗟 Add Comment

### Receive File From Excel File From BNA

╢

|    | A        | В               | С                | D                | E          | F         | G              | Н       | 1   | J        | K                     | L         | М          |
|----|----------|-----------------|------------------|------------------|------------|-----------|----------------|---------|-----|----------|-----------------------|-----------|------------|
| 1  | ACCESSI  | TITLE           | AUTHOR           | PUBLISHER        | ISBN       | PUBL YEAR | SERIES         | EDITI   | NBR | ORIGINAL | CREATED DATE          | FUND CODE | REQ BY     |
| 2  | VN465575 | The modern      | Walsh, David.    | Cambridge        | 0521898951 | 2008      |                |         | 001 | 90       | 9/23/2008 04:50:56 AM | PHIL      | Philosophy |
| 3  | VN595649 | Virtue          | Napier,          | Continuum /      | 0826497942 | 2008      | Continuum      |         | 001 | 130      | 9/23/2008 04:50:56 AM | PHIL      | Philosophy |
| 4  | VN442222 | Oxford studies  |                  | Oxford           | 0199542988 | 2008      | Oxford studies |         | 001 | 100      | 9/23/2008 04:50:56 AM | PHIL      | Philosophy |
| 5  | VN498244 | The             | Irwin, Terence.  | Oxford           | 0199543275 | 2008      | The            |         | 001 | 120      | 9/23/2008 04:50:56 AM | PHIL      | Philosophy |
| 6  | VN348285 | The book of     | Gairdner,        | McGill Queens    | 077353413X | 2008      |                |         | 001 | 39.95    | 9/23/2008 04:50:56 AM | PHIL      | Philosophy |
| 7  | VN503760 | Hamiltonian     | Audin, Michele.  | American         | 082184413X | 2008      | SMF/AMS texts  |         | 001 | 55       | 9/23/2008 07:33:57 AM | MATH      | Math       |
| 8  | VN584191 | An introduction | Xiong, Jie.      | Oxford           | 0199219702 | 2008      | Oxford         |         | 001 | 90       | 9/23/2008 07:41:35 AM | MATH      | Math       |
| 9  | VN284538 | Geometric       | Holm, Darryl D.  | World Scientific | 1848161956 | 2008      |                |         | 001 | 88       | 9/23/2008 07:42:26 AM | MATH      | Math       |
| 10 | VN284198 | Geometric       | Holm, Darryl D.  | Imperial         | 1848161557 | 2008      |                |         | 001 | 68       | 9/23/2008 07:43:04 AM | MATH      | Math       |
| 11 | VN592291 | Health          |                  | Hodder Arnold /  | 0340928905 | 2008      | Topics in      |         | 001 | 39.95    | 9/23/2008 08:03:05 AM | PSYC      | Psychology |
| 12 | VN489997 | Neuroscience in | Clement, Gilles. | Springer Verlag  | 0387789499 | 2008      |                |         | 001 | 49.95    | 9/23/2008 08:03:05 AM | PSYC      | Psychology |
| 13 | VL806278 | A political and |                  | Routledge /      | 1857433599 | 2008      |                |         | 001 | 210      | 9/29/2008 12:20:28 PM | REF       | Reference  |
| 14 | VN549515 | The law         | Penner, J. E     | Oxford           | 0199218994 | 2008      |                | 13th    | 001 | 30       | 9/29/2008 12:20:28 PM | REF       | Reference  |
| 15 | VN583993 | Interior design | Massey, Anne.    | Thames &         | 0500203970 | 2008      | World of art   | 3rd ed. | 001 | 19.95    | 9/29/2008 12:20:28 PM | REF       | Reference  |
| 16 | VN342651 | The             |                  | Sage             | 1412965802 | 2008      |                |         | 001 | 115      | 9/29/2008 12:20:28 PM | REF       | Reference  |
| 17 | VN600081 | Food safety : a | Redman, Nina.    | ABC CLIO         | 1598840487 | 2007      | Contemporary   | 2nd     | 001 | 55       | 9/29/2008 12:20:28 PM | REF       | Reference  |
| 18 | VN410002 | The             |                  | University of    | 0268023689 | 2008      |                |         | 001 | 39       | 9/29/2008 12:31:18 PM | HCST      | HCST       |
| 19 | VN356520 | Science on the  | LaFollette,      | University of    | 0226467597 | 2008      |                |         | 001 | 27.5     | 9/29/2008 12:31:18 PM | HCST      | HCST       |
| 20 | VN435471 | Physicists on   | Bernstein,       | Springer Verlag  | 0387765050 | 2008      |                |         | 001 | 34.95    | 9/29/2008 12:37:27 PM | HCST      | HCST       |
| 21 | VN528402 | Cosmic imagery  | Barrow, John D.  | W W Norton &     | 0393061779 | 2008      |                |         | 001 | 39.95    | 9/29/2008 12:37:27 PM | HCST      | HCST       |
| 22 | VN560810 | NASA/art : 50   | Dean, James D.   | Harry N Abrams   | 0810972875 | 2008      |                |         | 001 | 35       | 9/29/2008 12:37:27 PM | HCST      | HCST       |

# Open Web Order System, Delete Contents From Load Table, Import Excel File Into It

| Load                                                                                                    |                                        | - = X                      |                                                                                                    |                   |
|----------------------------------------------------------------------------------------------------|----------------------------------------|----------------------------|----------------------------------------------------------------------------------------------------|-------------------|
| ACCESSION I      TITLE      AUTHOR     (New)                                                                                                    | PUBLISHER C      ISBN      PUBLISHER C | BLYEAR · SERIES CITA1 · Ge | t External Data - Excel Spreadsheet                                                                                                    |                   |
|                                                                                                    |                                        |                            | Select the source and destination of the data                                                                                                    |                   |
|                                                                                                    |                                        |                            | Specify the source of the data.                                                                                                    |                   |
|                                                                                                    |                                        |                            | Elle name: H:\paily\Copy of NMBC Requests 23SEP-29SEP2008.xls                                                                                                    | Browse            |
| Microsoft Office Access                                                                                                    | 8                                      |                            | Specify how and where you want to store the data in the current database.                                                                                                    |                   |
| You are about to delete 21 record(s).<br>If you click Yes, you won't be able to undo this Delete operation.<br>Are you sure you want to delete these records? |                                        |                            | Import the source data into a new table in the current database.<br>If the specified table does not exist, Access will create it. If the specified table already exists, Access might ov<br>with the imported data. Changes made to the source data will not be reflected in the database. | erwrite its conte |
|                                                                                                    |                                        |                            | Append a copy of the records to the table: BNA Load                                                                                                    |                   |
|                                                                                                    |                                        |                            | If the specified table exists, Access will add the records to the table. If the table does not exist, Access will cre<br>to the source data will not be reflected in the database.                                                                                                    | ate it. Changes   |
|                                                                                                    |                                        |                            | Link to the data source by creating a linked table.<br>Access will create a table that will maintain a link to the source data in Excel. Changes made to the source data                                                                                                    | in Excel will be  |
|                                                                                                    |                                        |                            | reflected in the linked table. However, the source data cannot be changed from within Access.                                                                                                    |                   |
|                                                                                                    |                                        |                            |                                                                                                    |                   |
|                                                                                                    |                                        |                            |                                                                                                    |                   |
|                                                                                                    |                                        |                            |                                                                                                    |                   |
|                                                                                                    |                                        |                            |                                                                                                    | Car               |
| (1 of 1 → H + 1 W No Filter Search 4 mm                                                                                                    | 2                                      | ,                          | OK                                                                                                    |                   |

Excel records are appended to the BNA Load table.

### **Imported** Data

| ID | -     | ACCESSION I - | TITLE -         | AUTHOR -                 | PUBLISHER C -   | ISBN -     | PUBLYEAR - | SERIES CITA1 -   | EDITION STN - | NE |
|----|-------|---------------|-----------------|--------------------------|-----------------|------------|------------|------------------|---------------|----|
|    | 2194  | VN465575      | The modern pr   | Walsh, David.            | Cambridge Uni   | 0521898951 | 2008       |                  |               | 00 |
|    | 2195  | VN595649      | Virtue epistem  | Napier, Stephen.         | Continuum / Co  | 0826497942 | 2008       | Continuum stu    |               | 00 |
|    | 2196  | VN442222      | Oxford studies  |                          | Oxford Univers  | 0199542988 | 2008       | Oxford studies   |               | 0  |
|    | 2197  | VN498244      | The developm    | Irwin, Terence.          | Oxford Univers  | 0199543275 | 2008       | The developm     |               | 0  |
|    | 2198  | VN348285      | The book of ab  | Gairdner, William D      | McGill Queens   | 077353413X | 2008       |                  |               | 0  |
|    | 2199  | VN503760      | Hamiltonian sy  | Audin, Michele.          | American Math   | 082184413X | 2008       | SMF/AMS texts    |               | 0  |
|    | 2200  | VN584191      | An introduction | Xiong, Jie.              | Oxford Univers  | 0199219702 | 2008       | Oxford graduat   |               | 0  |
|    | 2201  | VN284538      | Geometric med   | Holm, Darryl D.          | World Scientifi | 1848161956 | 2008       |                  |               | C  |
|    | 2202  | VN284198      | Geometric med   | Holm, Darryl D.          | Imperial Colleg | 1848161557 | 2008       |                  |               | C  |
|    | 2203  | VN592291      | Health psychol  |                          | Hodder Arnold   | 0340928905 | 2008       | Topics in applie |               | 0  |
|    | 2204  | VN489997      | Neuroscience i  | Clement, Gilles.         | Springer Verlag | 0387789499 | 2008       |                  |               | C  |
|    | 2205  | VL806278      | A political and |                          | Routledge / Ta  | 1857433599 | 2008       |                  |               | C  |
|    | 2206  | VN549515      | The law studer  | Penner, J. E             | Oxford Univers  | 0199218994 | 2008       |                  | 13th          | C  |
|    | 2207  | VN583993      | Interior design | Massey, Anne.            | Thames & Hud    | 0500203970 | 2008       | World of art     | 3rd ed.       | C  |
|    | 2208  | VN342651      | The encyclope   |                          | Sage Publicatio | 1412965802 | 2008       |                  |               | 0  |
|    | 2209  | VN600081      | Food safety : a | Redman, Nina.            | ABC CLIO        | 1598840487 | 2007       | Contemporary     | 2nd           | C  |
|    | 2210  | VN410002      | The extraterre  |                          | University of N | 0268023689 | 2008       |                  |               | C  |
|    | 2211  | VN356520      | Science on the  | LaFollette, Marcel Chotk | University of C | 0226467597 | 2008       |                  |               | C  |
|    | 2212  | VN435471      | Physicists on W | Bernstein, Jeremy.       | Springer Verlag | 0387765050 | 2008       |                  |               | C  |
|    | 2213  | VN528402      | Cosmic imager   | Barrow, John D.          | W W Norton &    | 0393061779 | 2008       |                  |               | C  |
|    | 2214  | VN560810      | NASA/art: 50 y  | Dean, James D.           | Harry N Abram   | 0810972875 | 2008       |                  |               | C  |
|    | (New) |               |                 |                          |                 |            |            |                  |               |    |

Check for blank rows and missing data and fix.

┤Ⅲ

# Manipulating Imported Data

| CM U       | odate to Our For                                  | mat Query    |          |                      |            |   |
|------------|---------------------------------------------------|--------------|----------|----------------------|------------|---|
| BN/        | A Load<br>*<br>ID<br>ACCESSI<br>TITLE<br>AUTHOF ▼ |              |          |                      |            |   |
| 4 📖        |                                                   |              |          |                      |            | • |
| Field:     | Status 💌                                          | CREATED DATE | Format   | Requestor            | ApprovedBy |   |
| Table:     | BNA Load                                          | BNA Load     | BNA Load | BNA Load             | BNA Load   |   |
| Update To: | 8                                                 | Now()        | "Book"   | *Collection Manager* | 163        |   |
| Criteria:  |                                                   | 63           |          | 1000                 |            |   |
| or:        |                                                   |              |          |                      |            |   |
|            |                                                   |              |          |                      |            |   |
|            |                                                   |              |          |                      |            |   |
|            | <ul> <li>Image: A marked black</li> </ul>         |              |          |                      |            |   |
| P2         |                                                   |              |          |                      |            |   |

Run update query "CM Update to Our Format", which inputs Order Status 8, "Cleared in Acquisitions," Creates a created date of now, inputs the format "book," inputs the requestor as "Collection Manager," and inputs the approver as status 163, "BNA Load"

## Append Imported Data to Requests Table

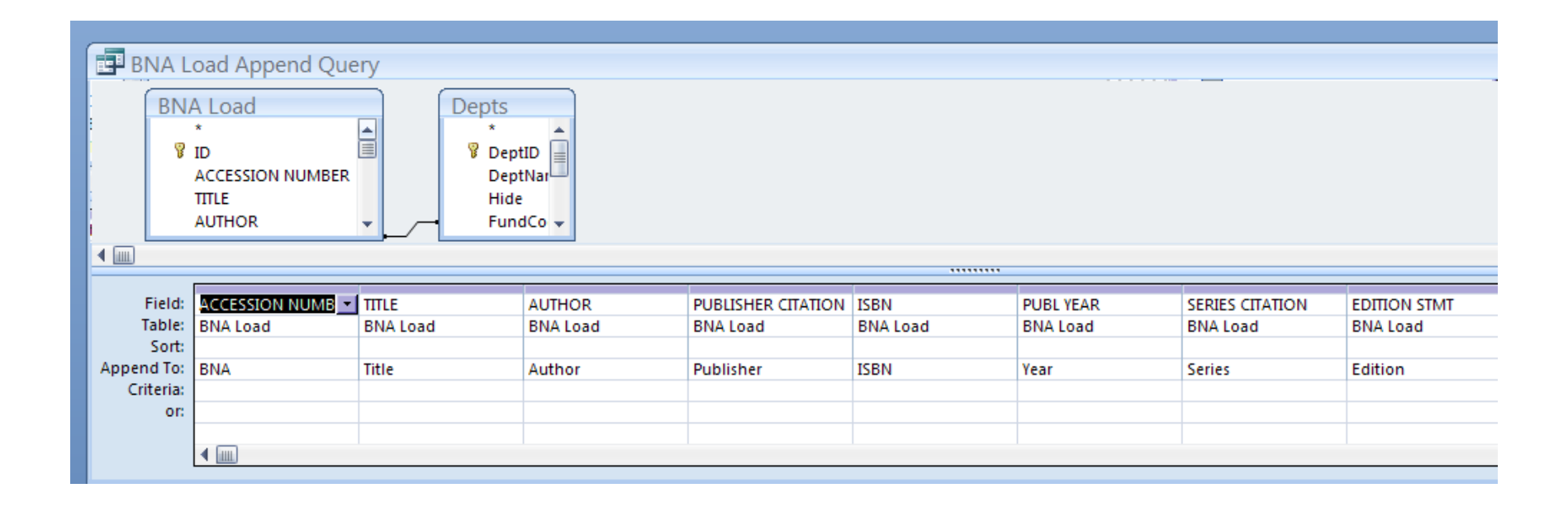

# Glitch Fix

| Find N     | ull Authors and Update to                     |          |  |      | <br>x |
|------------|-----------------------------------------------|----------|--|------|-------|
| Req        | vests<br>orderID<br>ReqNam<br>ReqEma<br>Title |          |  |      |       |
| •          |                                               |          |  |      | +     |
|            | 12                                            |          |  | <br> | <br>  |
| E          |                                               | 15       |  |      | -     |
| Field:     | Author                                        |          |  | <br> |       |
| Table:     | Requests                                      |          |  |      |       |
| Update To: | ·                                             | - (e - e |  |      |       |
| Criteria:  | Is Null                                       |          |  |      |       |
| or         |                                               |          |  |      | -     |
|            |                                               |          |  |      | -     |
|            |                                               |          |  |      | -     |
|            |                                               |          |  |      |       |
|            |                                               |          |  |      |       |
|            |                                               |          |  |      |       |
|            |                                               |          |  |      |       |
|            |                                               |          |  |      |       |
|            |                                               |          |  |      |       |
|            | 4 m                                           |          |  |      |       |
| l          |                                               |          |  |      | <br>- |

Searches in our database don't find records with no author given, so an additional update query is run to find all null author fields and change them to "-----".

# Setting Order Dispositions

| Search the Order Database<br>Instructions: All searching is for exact matches. If you want to keyword<br>search, use the wildcard * at the beginning and end of what you enter.<br>Example: Entering "Testing" in the title box linds all titles which include<br>the word "testing". | Search Results Form     Hold     Database No.: 453101646     Status: ' Placed: 9/23/2008 8:59:47 AM     Approved:     Requested by     Collection Manager     ApprovedBy: 163                                                                                                    | • |
|----------------------------------------------------------------------------------------------------|----------------------------------------------------------------------------------------------------|---|
| Title:       *understanding government budgets*         Author:                                                                                                    | Fund Code:       ECON         ISBN:       0415990114         Title:       Understanding government budgets : a practical guide / R. Mark Musell.         Author:       Musell, R. Mark.         Place:       Publisher:       Routledge / Taylor & Francis Inc         Edition:       Year:       2009         Series:       Volume:       001       Price:       125         Marker       Remarks: |   |
| Date:<br>Search Enter Dates as follows: *Jan 4*01* Note that<br>there are TWO spaces between the month and<br>day.<br>Clear                                                                                                    | Approved, Now on Order<br>Approved, Now on Order<br>Approved, Ordered, and Now in Library<br>Approved, Order Pelayed<br>RejectedAlready in Library<br>RejectedAlready on Order<br>No Status<br>RejectedMisc.<br>Out of MoneyApproved but Delayed                                                                                                    | ] |

# **Printing New Orders**

Save Back-up File

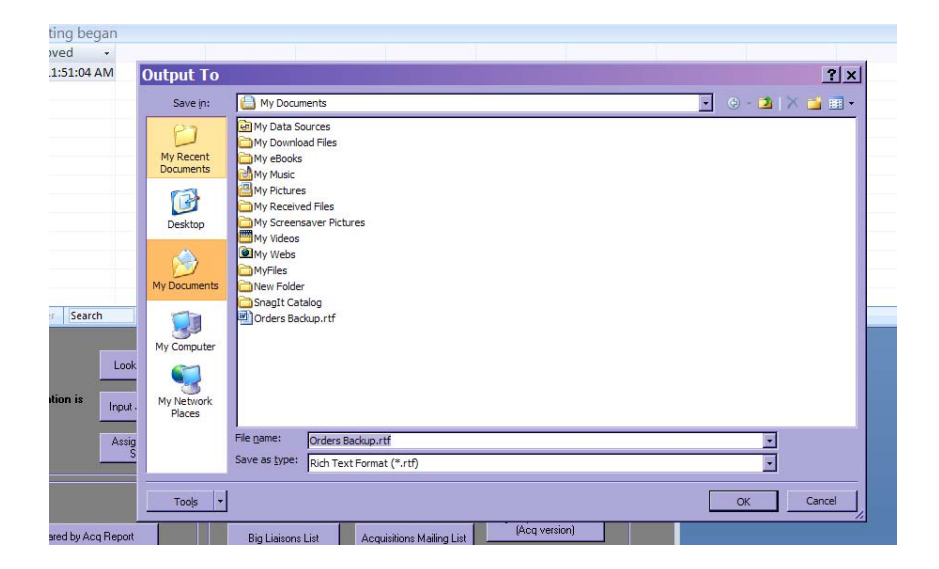

### **Print Orders**

| \pprovedOrders               | _      | _ = X  |
|------------------------------|--------|--------|
| Approved                     | Orders |        |
|                              |        |        |
|                              |        |        |
|                              |        |        |
|                              |        |        |
|                              |        |        |
|                              |        | -      |
|                              |        |        |
| Weds exdax, October 01, 2008 | Page 1 | l of 2 |

| Russh       Heavester: PatCannett         1010000 11:3:04 AM       branit: parmit Bomba adu         Derento: Constructions: distribution       Constructions: distribution         E-Renerve (Reclause for F air U       ApprovedBy: PatCannet         DUPDEDE       Marcinet by Andere UBM LEnny?         Biss       Format: Bender Andere Gel Lenny?         More: The Full Schwam Ander and Christe       ApprovedBy: PatCannet         Annet: The Full Schwam Ander and Christe       Rener Andere Gel Lenny?         More: The weak Bender Gel       Rener Andere Gel         More: The Weak Bender Gel       Rener Andere Gel         Marce: The Schwam Andere Gel       Rener Andere Gel         Marce: The Schwam Ander Gel       Rener Andere Gel         Marce: The Schwam Ander Gel       Rener Andere Gel         Marce: The Schwam Ander Gel       Rener Andere Gel         Marce: The Schwam Ander Gel       Rener Andere Gel         Marce: The Schwam Ander Gel       Rener Andere Gel         Marce: The Schwam Ander Gel       Rener Andere Gel         Marce: The Schwam Ander Gel       Rener Andere Gel         Marce: The Schwam Ander Gel       Rener Andere Gel         Marce: The Schwam Andere Gel       Rener Andere Gel         Marce: The Schwam Andere Gel       Rener Andere Gel         Marce: T                                                                                                    |  |
|----------------------------------------------------------------------------------------------------|--|
| Russh       Reconstrat: VetCannett         Unt 2008 II.SI.04 AM       Evrat: Partnet Iglomitics and Creativumser: distributes and Creativumser: distributes and Creativumse                                                                           |  |
| Russh       If requestor: Patternity         101 2008 11 31:04 AM       Entrait: Patternity         Lot 2008 11 31:04 AM       Entrait: Patternity         Z-Reserves (Rurdness for Fait U       ApprovedBy: Patternity         Z-Reserves (Rurdness for Fait U       ApprovedBy: Patternity         Breat: Kondend by Andher UBM Librery ?       Beat-Randwargy ody         Risk       Format: Beat-Randwargy ody         Tit: FaitShawat Antriand Clothias       Herein Sternity, Glother 2008         Micro: Sternity, Glother 2008       Herein Sternity, Glother 2008         Witter: Breat, Herein 2008       Herein 2008         Year: 1000       Is any edition ck? Note 2008         Warrier       Sternity         Warrier       Is any edition ck? Note 2008         Warrier       Sternity                                                                                                    |  |
| Musch     Mequation: Particular       101000 11:13:04 AM     Long:: Particular       Long:: Particular     Long:: Particular       Z-Rearves (Particular Stort)     ApprovedBy:: Particular       Z-Rearves (Particular Stort)     ApprovedBy:: Particular       Drear ID once by Andrer UBM Libres ?     Boot - Stort Stortes       Drear ID once by Andrer UBM Libres ?     Boot - Stortes by edu       Drear ID once by Andrer UBM Libres ?     Boot - Stortes by edu       Drear ID once By Rearves (RE)     Endo-Stortes by edu       Drear ID once By Rearves (RE)     Endo-Stortes by edu       Drear ID once By Rearves (RE)     Endo-Stortes by edu       Drear ID once By Rearves (RE)     Endo-Stortes by edu       Drear ID once By Rearves (RE)     Endo-Stortes by edu       Drearves (RE)     Endo-Stortes by edu       Drearves (RE)     Endo-Stortes by edu       Drearves (RE)     IS any eduton of ? No       Drearves (RE)     IS any eduton of ? No       Drearves (RE)     Endo-Stortes Stortes Stores Stortes Stortes Stortes Stortes Stortes Stortes Stores S                                                                                                    |  |
| Reacesh       Heatwardson: 1/14 Clearedf         10 10000 11 33: 04 AM       Image: Second Second Seco                                                                           |  |
| Rush     Recenter:     Weight with the data of the data of the data                                   |  |
| 10112008 11.91.04 AM     Bernatt: Filler department       E-Reserves (Flordsmess for Fair U     ApprovedBy: Filler for       FORT PLANE     Direct if Owned by Andher USM Librery 7       ISBN:     Format: Bersin-Handner usy of the filler for       This: Faultisheare: Anther usy of USM Librery 7       ISBN:     Format: Bersin-Handner usy of the filler for       Plotter: Reserved by Andher USM Librery 7       ISBN:     Format: Bersin-Handner usy of the filler for       Plotter: Reserved filler for     Format: Bersin-Handner usy of the filler for       Versit:     Sampe of the filler for       Versit:     Is any edition ok 7       Volume:     Is any edition ok 7                                                                                                    |  |
| E-Reserves (Burchauses for Fair U AdorovedBy: ParlGarness<br>PURPER<br>Drifer If Owned by Andher USM Library ?<br>ISBN: Point: Book-Nandergy only<br>TE: Faultahware Andre Address<br>Automotic Save are, daffers 0.<br>Pictor: Non Boaravida XI<br>Pictor: Non Boaravida XI<br>Pictor: Is any edition ok ? No<br>Volume:<br>Brites                                                                                                    |  |
| E-Martin (Horizabistor Far O Proprietor) Fundamian PURPER Order If Sound South Class Format: Book-Hardsogy only Title Faultableware Antion and Claisae Autor: Sever and Jeffory C. Place: New Bernamick NI Publisher: Range University Press Year: 1998 Edition: Is any edition ok 7 No Volume: Earlies                                                                                                    |  |
| PURPER<br>Drefer If Kunned by Andher USM Lbrary ?<br>ISBN: PanalRabearan Antoir and Cirkina<br>Author: Rara and, Antoir and Cirkina<br>Author: Rara and, Antoir and Cirkina<br>Author: Rara and, Antoir and<br>Publisher: Ruspen University Press<br>Year: 1995<br>Edition: Is any edition ok ? No<br>Volume:<br>Berline                                                                                                    |  |
| Under Howmet by Fulland Gala Lobary F<br>IBN: Font Edward Antric met Glaine<br>Authon: Revraw, Safery C.<br>Flact: New Researching VC<br>Publicher: Rangens University Press<br>Year: 1905<br>Edition: Is any edition ok ? No<br>Volume:<br>Safers                                                                                                    |  |
| Tble FaultSahama Andrima Golima<br>Author: Sara au, Jaffany C.<br>Placet New Banamaka NJ<br>Publichen: Sugars University Pasa<br>Year: 1008<br>Edition: Is any edition ok 7 Ne<br>Volume:<br>Satise                                                                                                    |  |
| Author: Bare and, Safary C.<br>Picc: New Security (N<br>Publisher: Ruggen University Press<br>Year: 1998<br>Edition: Is any edition ok ? No<br>Volume:<br>Earlies                                                                                                    |  |
| Plate: to the instantiant, our plate of the plate of the |  |
| Year:1998<br>Editor: Is any editorok:? No<br>Volume:<br>≣erine                                                                                                    |  |
| Volume:<br>Series                                                                                                    |  |
| Series                                                                                                    |  |
|                                                                                                    |  |
| Price:                                                                                                    |  |
| Copies i                                                                                                    |  |
| Remarks: Fall 2008 ART 429A E9                                                                                                    |  |
|                                                                                                    |  |
| BIB                                                                                                    |  |
|                                                                                                    |  |
| (_ONORDERRECEIVEDSERIAL<br>MULTVOL_RCLC_LOST/MISSING)                                                                                                    |  |
|                                                                                                    |  |
|                                                                                                    |  |
| AMAZON<br>BARNES & NOBLE                                                                                                    |  |
| BIP                                                                                                    |  |
|                                                                                                    |  |
| PURPER Requestor: Pat Carnett Approved By: Pat Garactit                                                                                                    |  |
| ISBN: Format: Book-Hardcopy only                                                                                                    |  |
| Till: FaulKobenne Artne and Cettern<br>Author: Ster art, Jeffrey C.                                                                                                    |  |
| Imprint: New Baurawick, NJ Rutgers University Press 1098                                                                                                    |  |
| Edbion: Volume:                                                                                                    |  |
|                                                                                                    |  |
|                                                                                                    |  |
|                                                                                                    |  |
|                                                                                                    |  |
|                                                                                                    |  |
| Wedn exday, October 01, 2008 Page 2 of 2                                                                                                    |  |
|                                                                                                    |  |
|                                                                                                    |  |
|                                                                                                    |  |
| e: I 1 2 D D D D Filter                                                                                                    |  |

## Update to "Cleared in Acquisitions" Status

| cros     | on once access                                                                                                    |
|----------|----------------------------------------------------------------------------------------------------|
|          | You are about to run an update query that will modify data in your table.                                                                                             |
| <u>.</u> | Are you sure you want to run this type of action guery?<br>For information on how to prevent this message from displaying every time you run an action guery, click t |
|          |                                                                                                    |
| ž        | Show help >>                                                                                                    |
|          |                                                                                                    |

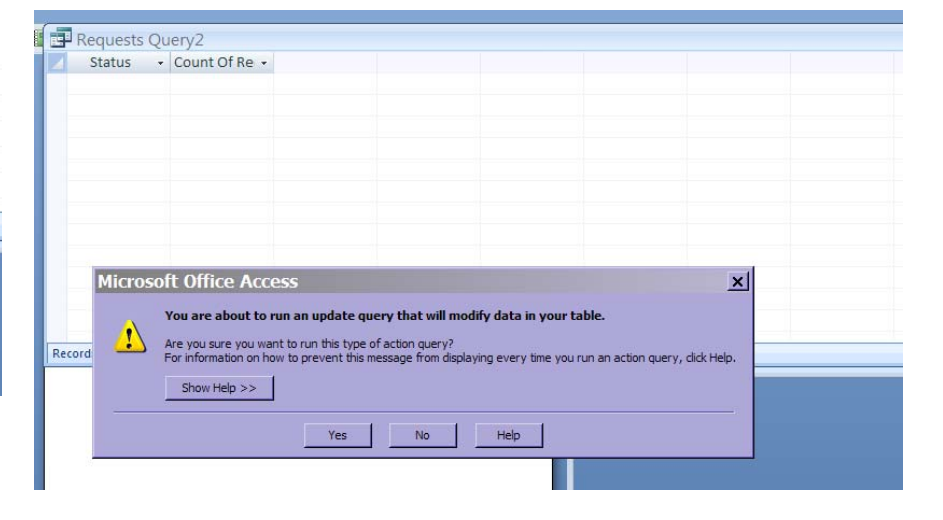